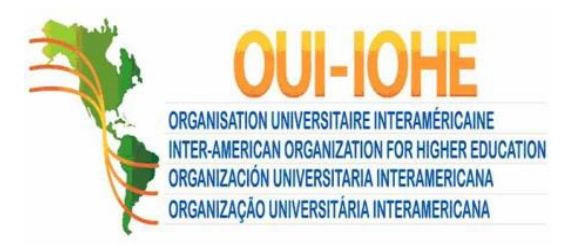

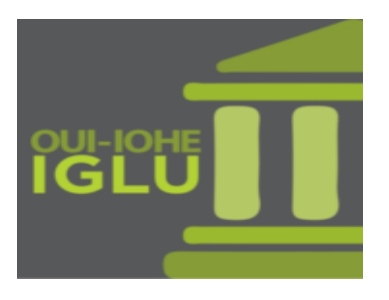

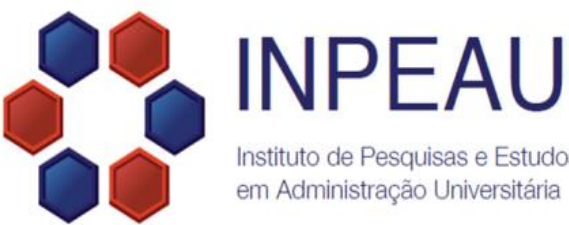

Instituto de Pesquisas e Estudos em Administração Universitária

# Acesso ao Moodle Módulo II – EaD iglu2017.paginas.ufsc.br

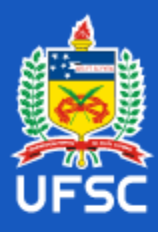

# CURSO IGLU BRASIL 2017 PARA DIRIGENTES UNIVERSITÁRIOS

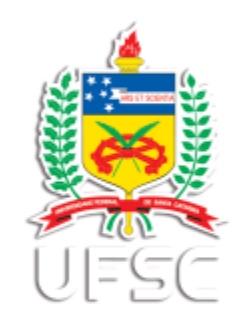

Publicado em 18/04/2017 às 20:56

# INPEAU/UFSC e IGLU/OUI lançam o CURSO IGLU BRASIL 2017 PARA DIRIGENTES UNIVERSITÁRIOS

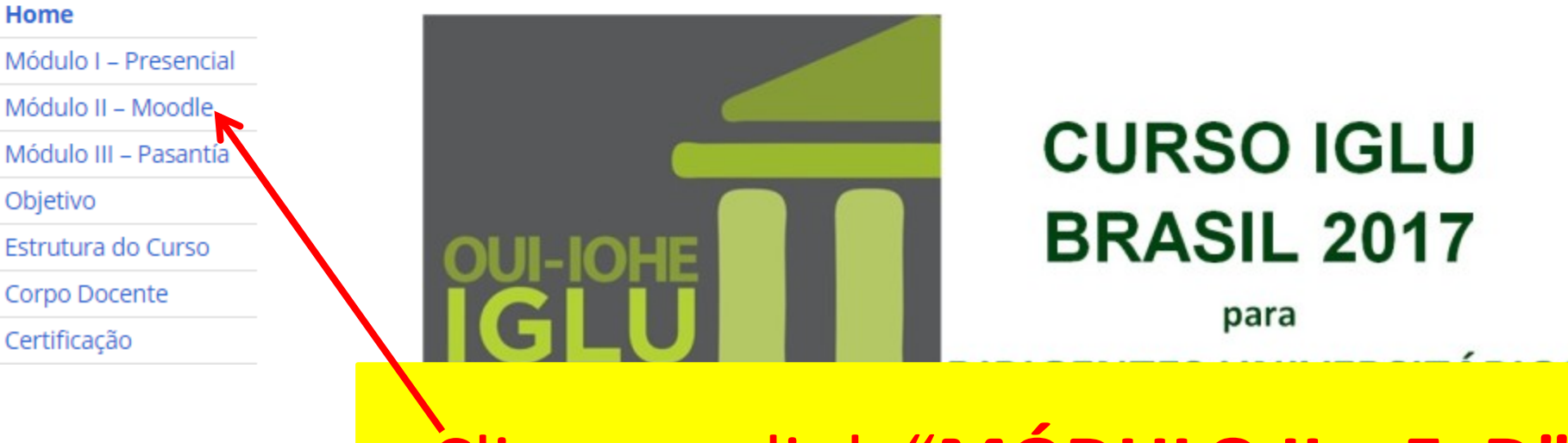

Clique no link "MÓDULO II – EaD"

← → C 🔒 Seguro | https://grupos.moodle.ufsc.br

Para acessar rapidamente, coloque os seus favoritos aqui na barra de favoritos. Importar favoritos agora...

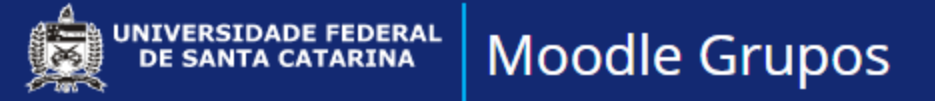

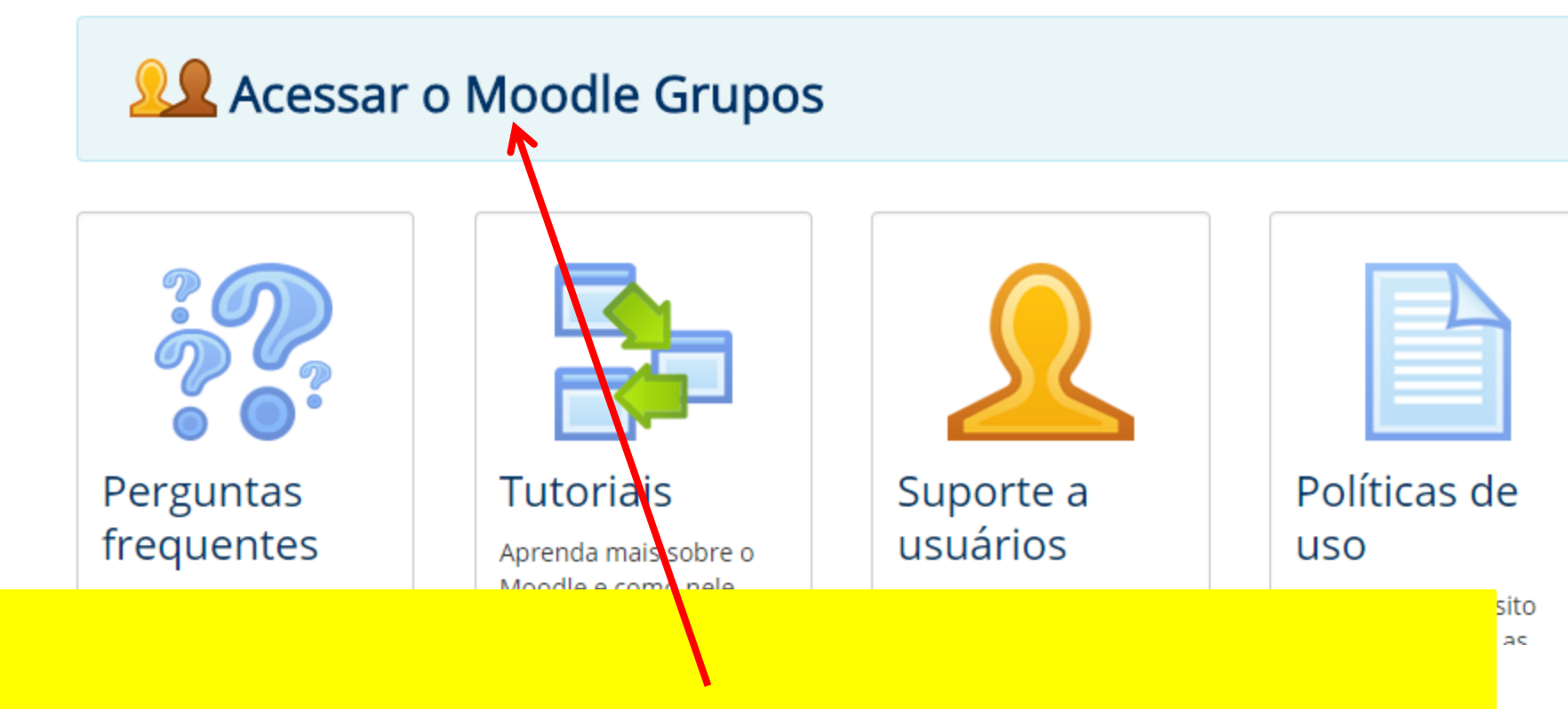

Clique em "Acessar o Moodle Grupos".

Seguro https://sistemas.ufsc.br/login?service=https%3A%2F%2Fgrupos.moodle.ufsc.br%2Flogin%2Findex.php

idamente, coloque os seus favoritos aqui na barra de favoritos. Importar favoritos agora...

#### Moodle Grupos - Autenticação 1 UNIVERSIDADE FEDERAL Sistema de Autenticação Centralizada **DE SANTA CATARINA** você esta aqui 🕨 UFSC 🕨 Autenticação Acesso unificado idUFSC, Matrícula, E-mail, CPF, ou Passaporte Senha Recuperar senha Entra Cadastrar-se SeTIC-UFSC Autentique-se com seu token Certificado

Insira seu CPF (sem pontos e sem traços) ou seu email; Insira sua senha: Iglu2017 (com a letra "i" maiúscula); Clique no botão "Entrar".

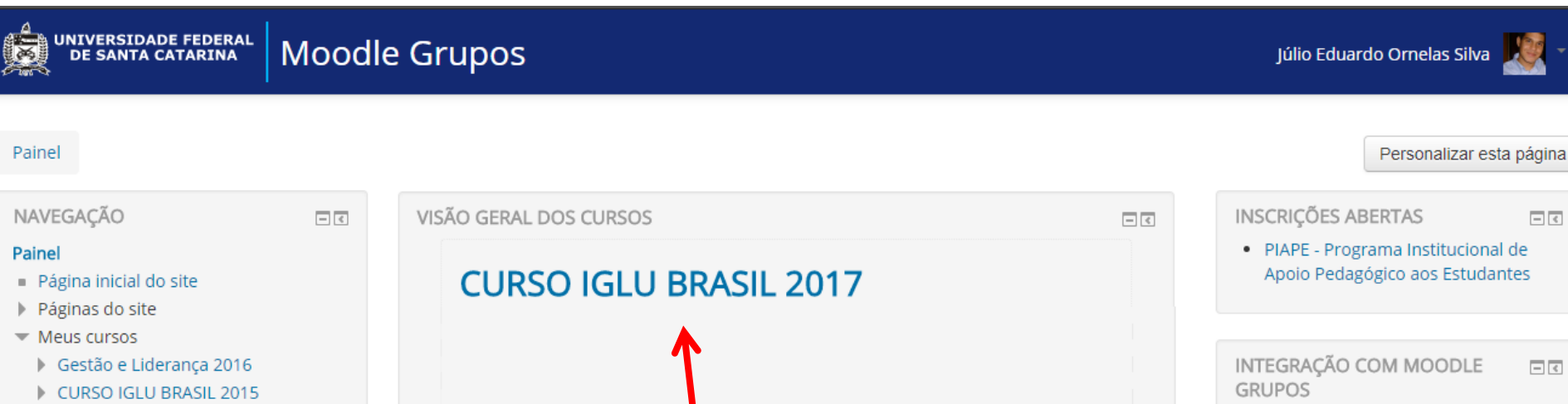

Solicitar curso

IGLU BRASIL 2014

# Clique no nome do Curso.

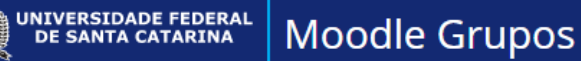

#### CURSO IGLU BRASIL 2017

Painel 🕨 CSE 🕨 IGLU BRASIL 2017 🕨 CURSO IGLU BRASIL 2017

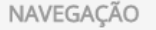

#### Painel

- Página inicial do site
- Páginas do site
- Curso atual
  - CURSO IGLU BRASIL 2017
    - Participantes
  - Emblemas
  - Geral
  - Tópico 1
  - Tópico 2
- Meus cursos

|           |        |       | -    |
|-----------|--------|-------|------|
|           | A I N  | IICTD | ACÃO |
| $\pi \nu$ | IVIIIV | חוכוו | ALAU |

- <

Administração do curso
 Ativar edição

### MÓDULO IV - ORIENTAÇÕES

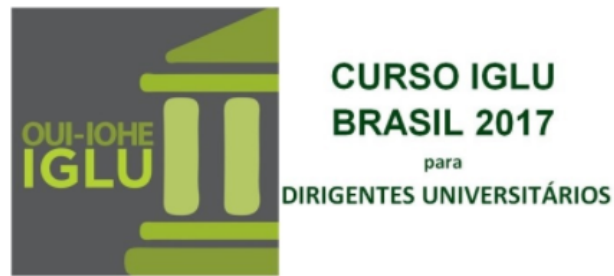

Prezado(a) Igluísta, sejam bem-vindo(a)!

Esta Plataforma Moodle, é utilizada para a segunda etapa do Curso IGLU Brasil 2017, Módulo II - EaD. Esta etapa será constituída de videoaulas, com gestores e especialistas na área de gestão universitária, liberadas no decorrer do Módulo. A cada postagem, um e-mail será enviado a você.

Após assistir às videoaulas, convidamos a participar dos Fóruns de discussão, a partir dos temas trazidos pelos gestores e especialistas.

|                                                                               | Ativar edição |
|-------------------------------------------------------------------------------|---------------|
| PESQUISAR NOS FÓRUNS                                                          | Vai           |
|                                                                               |               |
| ÚLTIMAS NOTÍCIAS<br>Acrescentar um novo tópico<br>(Nenhuma notícia publicada) |               |
|                                                                               |               |
| PRÓXIMOS EVENTOS<br>Não há nenhum evento próxi                                |               |
| Calendário<br>Novo evento                                                     |               |

## Pronto, você está no ambiente virtual do Curso.

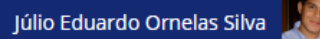

# CURSO IGLU BRASIL 2017

UNIVERSIDADE FEDERAL DE SANTA CATARINA

NAVEGAÇÃO

Geral

Painel

Painel 
CSE 
IGLU BRASIL 2017 
CURSO IGLU BRASIL 2017

**Moodle Grupos** 

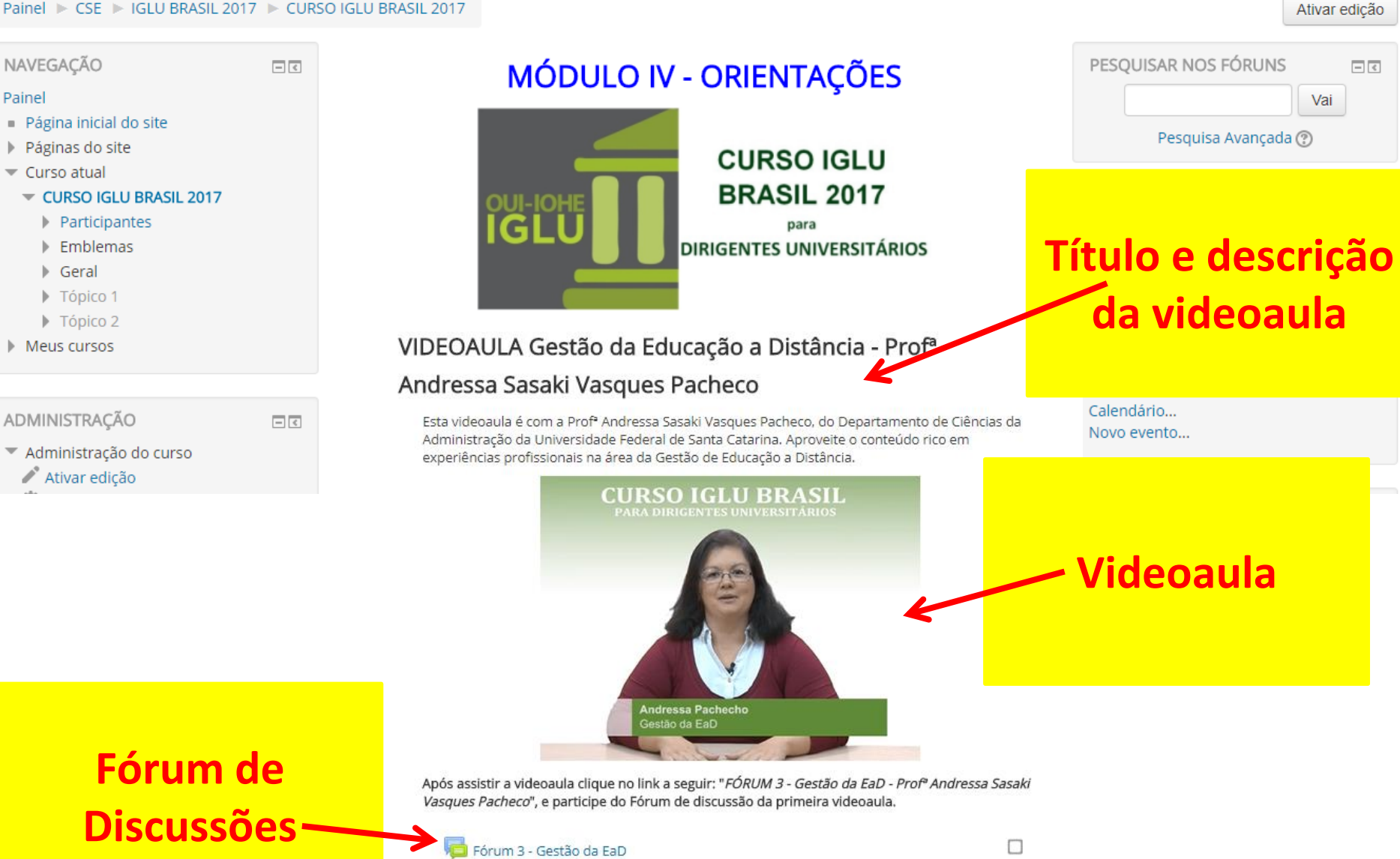